|                         |                          | Axa<br>Description                   | aune<br>de référentiel                    |
|-------------------------|--------------------------|--------------------------------------|-------------------------------------------|
| Rôle                    | Description du réf       | férentiel ModOP Vidé                 | éo 3.9R01 et R02 (Modop 2017)             |
| Historique              | 18/01/2017<br>23/02/2017 | MAJ 3.9R01 (Modo<br>MAJ 3.9R02 (Modo | p 2017)<br>p 2017R02)                     |
| Date de constitution    | 23/02/2017               |                                      |                                           |
| Applicable              | Version Modop 3.         | .9R02 basée sur « se                 | tup-MV-3.9R02-01 » et +                   |
| Informations Techniques |                          |                                      |                                           |
| Versions                | MV_Ultra.exe             |                                      | 3.9.2.5                                   |
| Versions                | LIBEditor.exe            |                                      | 1.0.1.3 (LIBEditor-130530-StyleTraits-OK) |
| Versions                | MVUInitModopType         |                                      | 1.0.1.0 (FichiersDates-120402-04)         |
| Versions                | MVUAxauneLicence         |                                      | 1.0.4.14 (CleInstall-130516-01-Ok)        |
| Version commerciale     | VideoPlayer.exe          |                                      | 1.0.0.45 (Video-Player_150602-OK-1.0.0)   |
| Version commerciale     | ModOp Vidéo UL           | TRA                                  | 2017R02                                   |

| Descriptions générales des modifications –3.8R01 à 3.9R02 |                                                                                                    |  |
|-----------------------------------------------------------|----------------------------------------------------------------------------------------------------|--|
| Fonctions Utilisateur 3.9R01 et R02                       |                                                                                                    |  |
| U-01 –Dictionnaires<br>3.9R01-01                          | Mise en place de 2 nouveaux dictionnaires (langues).<br>Le premier permet d'utiliser le logiciel avec les <b>terminologies Etapes / Actions</b><br>en lieu et place de Opérations / Opérations élémentaires. L<br>Le second, permet la <b>création de mini-quizz</b> en fin de mode opératoire (en lieu<br>et place des points de vigilances). Dans ce cas, le mini quizz est constitué<br>d'une image de Question et d'une image de réponse. |  |

|                                                          | Axaune<br>Description de référentiel                                                                                                    |
|----------------------------------------------------------|----------------------------------------------------------------------------------------------------|
| U-02 –Ajouts de<br>fichiers / Conversion<br>3.9R01-01    | Nouvelle fonction de conversion lors de l'ajout des fichiers vidéo.<br>La conversion est déclenchée automatiquement. De ce fait, les <b>conversions</b><br><b>sont enchaînées sans aucune action de l'utilisateur</b> , qui n'est plus obligé de<br>rester devant son poste.                                                                                                    |
| U-03 –Taille Ecran<br>3.9R01-01<br>3.9R02-01             | Les <b>écrans suivants sont automatiquement ajustés</b> afin d'optimiser la taille de l'affichage des images et vidéos, permettant une utilisation optimale de l'application sur les écrans à haute résolution<br>• Ecran Etape 5 : Prévisualisation des documents                                                                                                    |
|                                                          | <ul> <li>Ecran Etape 2 : Construction des opérations / résumé du mode opératoire</li> <li>Ecran de découpage des vidéos.</li> <li>Ecran de gestion des Tags.</li> </ul>                                                                                                    |
| U-04 –Paramétrage<br>3.9R01-01                           | Nouvelles <b>options de gestion du redimensionnement des vidéos</b><br>sélectionnées par l'utilisateur.<br>Celles-ci, lors de la conversion, peuvent être soit déformées, soit ajustées sans<br>déformation, soit ajustées avec suppressions / ajouts de bordures, etc.<br>Nouveaux paramètres de conversion des vidéos d'origine et finales, afin<br>d'obtenir une meilleure fluidité lors de la lecture. |
| U-04 –Saisie des<br>résumés<br>3.9R01-01                 | Modification des écrans de saisie des résumés pour une meilleure lisibilité du texte. Les zones de saisie sont plus grandes et incluent l'affichage des marges du document                                                                                                    |
| U-05 –Prévisualisation<br>du support papier<br>3.9R01-01 | Gestion de la <b>mollette de la souris</b> , afin de naviguer plus rapidement dans l'aperçu avant impression du support papier.<br>Modification des facteurs de Zooms                                                                                                    |
| U-06 –Tags<br>3.9R01-01                                  | Ajout d'une fonction d' <b>insertion d'image sur un tag</b><br>Modification de la gestion de la taille d'affichage de la fenêtre de sélection des<br>pictogrammes.<br>Nouvelle bibliothèque d'icônes standards.                                                                                                    |
| U-07 –Tags<br>3.9R01-01                                  | Modification des informations « durée d'affichage » et « point clé » d'un tag directement depuis l'écran de construction de la Vidéo, sans ouvrir la fenêtre d'édition du Tag (clic droit sur la vidéo).                                                                                                    |
| U-08 –Configuration<br>Tags<br>3.9R01-01                 | Option de configuration qui permet de déclarer les <b>tags de type « Gestuel »</b><br>comme pouvant posséder des points clés                                                                                                    |
| U-09 –Modèles<br>3.9R02-01                               | Optimisation de l'option de génération des documents : Tableaux de synthèses deviennent insécables du titre de l'opération rattachée.                                                                                                    |

|                                              | Axaune<br>Description de référentiel                                                                                                    |  |
|----------------------------------------------|----------------------------------------------------------------------------------------------------|--|
| U-09 – WMX - Fichier<br>d'index<br>3.9R02-01 | Modification du format du fichier d'index généré, afin que même si une copie du répertoire du modop est réalisée, la consultation du fichier d'index reste possible |  |

| Fonctions Utilisateur 3.8R01 à 3.9R01        |                                                                                                    |  |
|----------------------------------------------|----------------------------------------------------------------------------------------------------|--|
| U-01 – Touches de<br>raccourcis<br>3.8R01-01 | <ul> <li>Ajout de touches de raccourcis sur les écrans</li> <li>Visiotec : Del</li> <li>Ecrans Etape 1 à 6 : <ul> <li>Touches « Précédent » / « Suivant » : passage aux écrans précédents et suivants</li> <li>Touches « F1 » / « Echap » : affichage de l'aide (consignes) et fermeture</li> <li>Touche « Entrée » : Passage à l'objet suivant (prochjaine liste déroulante, prochaine zone de saisie)</li> </ul> </li> </ul>                                                                                                    |  |
| U-02 –Raccourcis -<br>Etape 1<br>3.8R01-01   | <ul> <li>Touches de raccourcis des écrans de l'étape 1 :</li> <li>Ecrans sélection des fichiers</li> <li>Touches « Insert » ; « + » : ajout de fichiers</li> <li>Touches « Delete », « - » : suppression des fichiers</li> <li>Etape 2 :</li> </ul>                                                                                                    |  |
| U-03 –Raccourcis -<br>Etape 2<br>3.8R01-01   | <ul> <li>Touches de raccourcis des écrans de l'étape 2 :</li> <li>Ecrans ajouts des opérations élémentaires / Tagues</li> <li>Touches « Entrée » : modification d'une opération élémentaire</li> <li>Touches « Insert » ; « + » : ajout d'une opération élémentaire</li> <li>Touches « Delete », « - » : suppression de l'opération élémentaire en cours</li> <li>Touches [Ctrl] « Entrée » : modification d'un tague</li> <li>Touches [Ctrl] « Insert » ; [Ctrl] « + » : ajout d'un tague</li> <li>Touches [Ctrl] « Delete », [Ctrl] « - » : suppression du tague en cours</li> <li>Ecrans résumé de l'opération</li> <li>Touches [Ctrl] « B » : Mise ou suppression du style en gras (Bold)</li> <li>Touches [Ctrl] « i » : Mise ou suppression du style en italique ()</li> <li>Touches [Ctrl] « u » : Mise ou suppression du style en souligné (Underlined)</li> </ul> |  |

| U-04 –Raccourcis -                           | Touches de raccourcis des écrans de l'étape 3 :                                                                                                    |  |  |
|----------------------------------------------|----------------------------------------------------------------------------------------------------|--|--|
| Etape 3                                      | Résumé du mode opératoire                                                                                                    |  |  |
| 3.8R01-01                                    | <ul> <li>Touches [Ctrl] « 1 » : Ajout d'une illustration dans la première rubrique<br/>(Poste de travail par défaut)</li> </ul>                                                                                                    |  |  |
|                                              | <ul> <li>Touches [Ctrl] « 2 » : Ajout d'une illustration dans la seconde rubrique<br/>(Matériel utilisé)</li> </ul>                                                                                                    |  |  |
|                                              | <ul> <li>Touches [Ctrl] « B » : Mise ou suppression du style en gras (Bold)</li> </ul>                                                                                                    |  |  |
|                                              | <ul> <li>Touches [Ctrl] « i » : Mise ou suppression du style en italique ()</li> </ul>                                                                                                    |  |  |
|                                              | <ul> <li>Touches [Ctrl] « u » : Mise ou suppression du style en souligné<br/>(Underlined)</li> </ul>                                                                                                    |  |  |
|                                              | Points de Vigilances                                                                                                    |  |  |
|                                              | <ul> <li>Touches « Insert » ; « + » : ajout d'un point de vigilance</li> </ul>                                                                                                    |  |  |
|                                              | <ul> <li>Touches « Delete », « - » : suppression d'un point de vigilance</li> </ul>                                                                                                    |  |  |
|                                              | •                                                                                                    |  |  |
|                                              |                                                                                                    |  |  |
| U-05 –Raccourcis -                           | Touches de raccourcis des écrans de l'étape 4 :                                                                                                    |  |  |
|                                              | Classement                                                                                                    |  |  |
| 3.8KU I-U I                                  | <ul> <li>Touche « Entrée » : Permet de passer d'une zone de saisie à une autre. Si<br/>les champs de classement ne sont pas saisissables, les fenêtres de<br/>sélection des valeurs de rubrigues sont automatiguement ouvertes.</li> </ul> |  |  |
|                                              |                                                                                                    |  |  |
| U-06 –Raccourcis -                           | Touches de raccourcis des écrans de l'étape 6 :                                                                                                    |  |  |
| Etape 6                                      | Génération des documents                                                                                                    |  |  |
| 3.8R01-01                                    | • Touche « Entrée » : Permet de passer d'une zone de saisie à une autre.                                                                                                    |  |  |
|                                              | Touches [Ctrl] « 1 » : Génération de la vidéo                                                                                                    |  |  |
|                                              | Touches [Ctrl] « 2 » : Génération du document Papier                                                                                                    |  |  |
| U-07 –Classement<br>3.8R01-01                | Nouvel écran de sélection des rubriques de classement, avec possibilité de<br>définir les valeurs des rubriques comme « Non classé »                                                                                                    |  |  |
| U-08-Amélioration                            | Ecran sélection des fichiers (Etape 1)                                                                                                    |  |  |
| ergonomie de la liste<br>des fichiers        | Positionnement automatique sur le dernier fichier de la liste, lors de l'ajout d'un fichier                                                                                                    |  |  |
|                                              | Positionnement automatique sur le fichier suivant un fichier supprimé                                                                                                    |  |  |
|                                              |                                                                                                    |  |  |
| U-09 – Index                                 | Possibilité de creer un <b>index video detaille</b> .                                                                                                    |  |  |
| 3.8801-01                                    | L'index donne alors acces directement à chaque étape des opérations, il est<br>donc possible de se rendre directement, dans la vidéo, sur une étape de<br>l'opération                                                                      |  |  |
| U-10 – Site Internet                         | Nouvelles fonctions intégrées dans l'écran « Paramétrage » - « Captures » qui                                                                                                    |  |  |
| 3.8R01-01                                    | permet de générer automatiquement un mini site internet de consultation des modes opératoires. [Module complémentaire de ModOp]                                                                                                    |  |  |
| U-11 – Création<br>Moment Vidéo<br>3.8R01-01 | Il est maintenant possible lors de la création des moments vidéo, d'activer le son de la vidéo d'origine.                                                                                                    |  |  |
|                                              |                                                                                                    |  |  |
| U-12 – Modèles                               | Possibilité de configurer la durée des transitions vidéos lors du passage aux                                                                                                    |  |  |
| 3.8R01-01                                    | pages d'introduction des illustrations, Opérations, Points de Vigilances                                                                                                    |  |  |

| U-13 – Vidéo<br>3.8R03-01                | Utilisation et génération possible de vidéo dont la taille est différente de 640x480 (960x540)                                                                                                    |
|------------------------------------------|----------------------------------------------------------------------------------------------------|
| U-14 – Etat des Modop<br>3.8R03-01       | Nouvel état des modes opératoires : A Valider / Attente validation<br>Mise en place d'un nouvel état des ModOp : Etat A Valider / Attente Validation,<br>qui permet d'indiquer un Mode opératoire Terminé, mais non validé par la<br>hiérarchie.<br>Sur ces modes opératoires, le déclenchement de l'archivage depuis la visiotec,<br>entraîne une regénération complète des document, dans l'état Validé. Une<br>option permet lors de cette reconstruction, de déclencher automatiquement<br>l'archivage de desument                                                                                                    |
| U-15 – Génération<br>Finale<br>3.8R03-01 | Nouvel écran de génération finale des Modes Opératoires, qui permet de générer en un seul clic, l'ensemble des documents (WMV / MP4 / PDF / DOC / WORD / HTML / HTML Consult [Si module HTML Activé]<br>Cette génération peut être soit préconfigurée et non modifiable par l'utilisateur, soit laissée à l'initiative de l'utilisateur.                                                                                                    |
| U-16 – Vidéo<br>3.8R03-01                | <ul> <li>Mise en place du Module HTML, de génération de pages internet de consultation des modes opératoires [Module Optionnel]</li> <li>Permet de générer des pages de consultation pour les Modes opératoires A Valider et Validé (ou en cours de création)</li> <li>Cette option intègre la possibilité de diffuser automatiquement les documents dans des emplacements partagés dédiés soit à la validation des document, soit à leurs consultations.</li> <li>Ces emplacements peuvent être soit un emplacement réseau, soit emplacement sur un serveur FTP.</li> <li>Les consultations se font alors à partir d'une page HTML de consultation des documents, dont le lien est affiché en fin de génération et accessible par un clic droit dans la visiotec.</li> </ul> |
| U-17 – Modèles<br>3.8R03-01              | Possibilité de configurer la taille des images d'illustrations, ainsi que les images des Points de vigilances                                                                                                    |
| U-18 – Modèles<br>3.8R03-01              | Possibilité de configurer la couleur de fond [bordure] des images dont la taille n'est pas la taille maximale de la vidéo.                                                                                                    |
| U-19 – Taille des<br>images<br>3.8R03-01 | Possibilité d'intégrer des images dont le format est différent de la taille de la vidéo. Par exemple, insérer une image de 640x480 dans une vidéo de 960x540. Dans ce cas, l'image est ajustée et intégrée de manière proportionnelle. Les bordures résultantes éventuellement vides sont colorées selon une couleur définie dans le modèle.                                                                                                    |
| U-20 – Visiotec<br>3.8R03-01             | Ajout d'une fonction (clic droit) qui permet de consulter le lien internet [ou réseau] de consultation des modes opératoires A Valider ou Validés.                                                                                                    |

| Fonctions Expert (Exp+)    |                                                                                                    |  |  |
|----------------------------|----------------------------------------------------------------------------------------------------|--|--|
| E-01 – Scènes<br>3.8R03-01 | Nouveau mode de construction des modes opératoires : Mode Quick<br>Le mode quick permet de construire un mode opératoire, sans avoir à découper<br>les vidéos d'origine, afin de supprimer les parties de film inutiles. Ces parties de<br>film inutiles sont automatiquement supprimées de la vidéo finale. [Nous<br>consulter pour plus de précision] |  |  |

| Fonctions Béta                        |                                                                                                    |  |
|---------------------------------------|----------------------------------------------------------------------------------------------------|--|
| B-01 – Configuration -<br>Transitions | Nouveaux paramètres de configurations qui permettent de gérer l'utilisation ou non des transitions Vidéos et Audio. L'objectif de ces paramètres est de permettre d'optimiser la taille des fichiers générés. |  |

| Fonctions internes à Modop     |                                                                                                    |  |
|--------------------------------|----------------------------------------------------------------------------------------------------|--|
| I-01 – Visiotec<br>3.8R03-01   | Optimisation des vitesses de traitement, construction et génération des modes opératoires                                                                |  |
| I-02 – Etape 6<br>3.9R02-01    | Correction de la fonction de génération des documents : état Validés / archivés (Le texte Version projet était présent dans les documents).              |  |
| I-03 – Ecrans<br>3.9802-01     | Application utilisable à partir d'une résolution minimale de 960x768                                                                                     |  |
| I-04 – Traduction<br>3.9R02-01 | Suppression des messages résiduels Français de l'application. Les messages sont soit affichés dans le langue de l'utilisateur, soit affichés en anglais. |  |